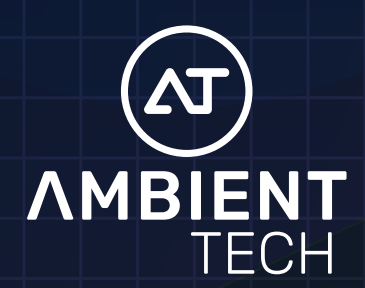

SmartAir WiFi

## **USER MANUAL**

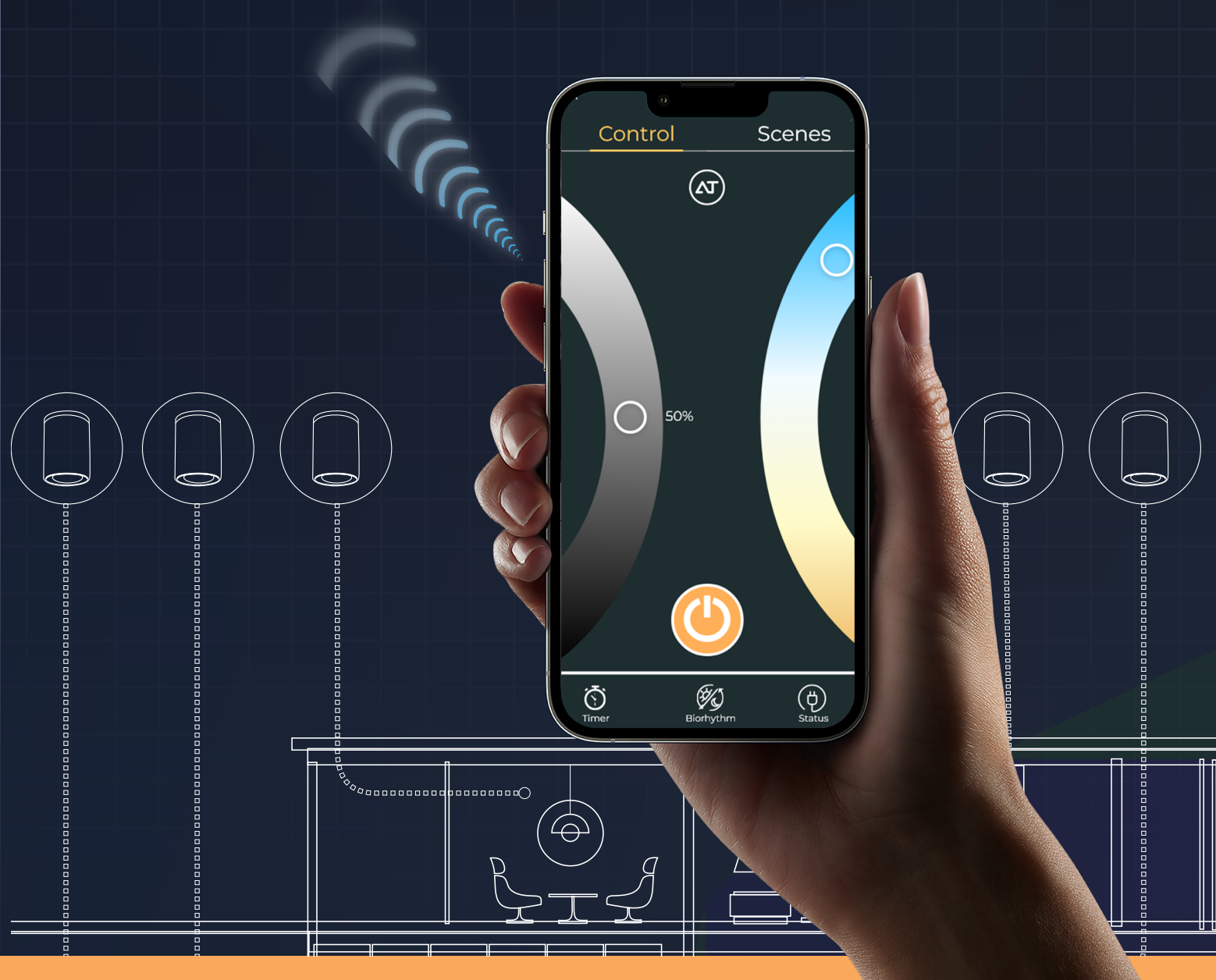

www.ambientechinc.com

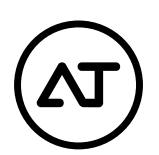

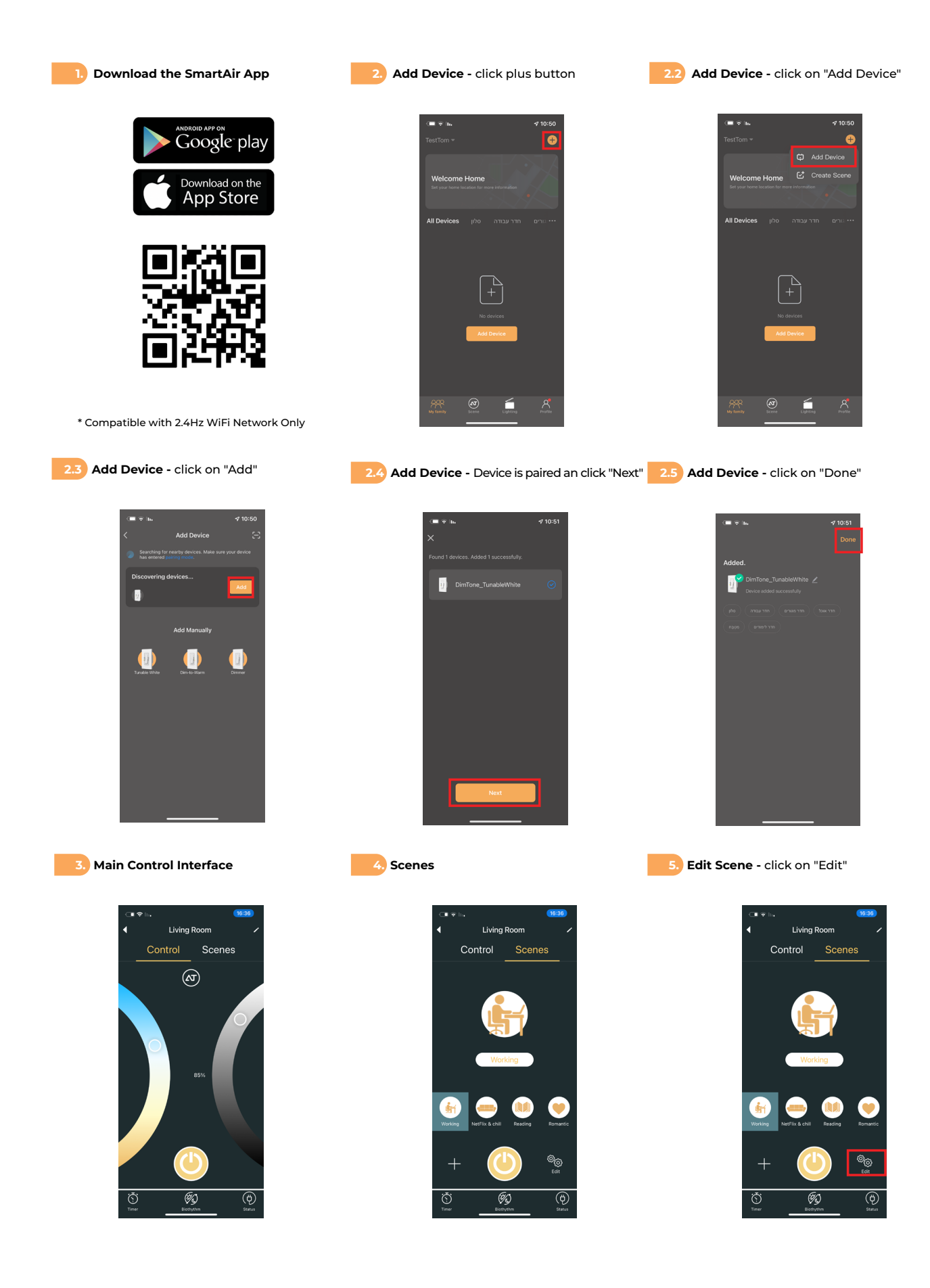

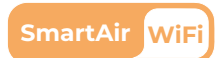

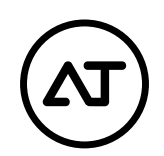

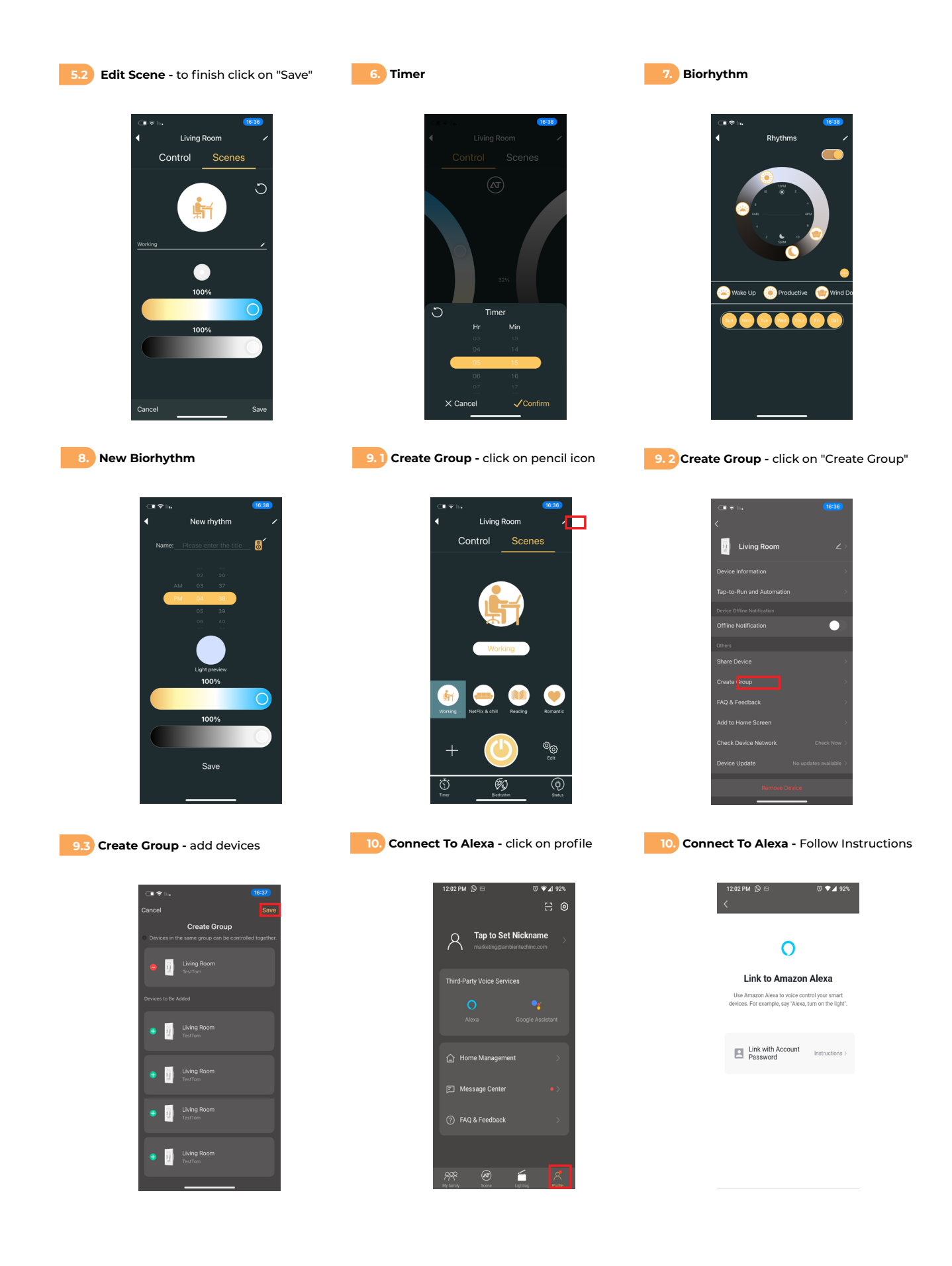

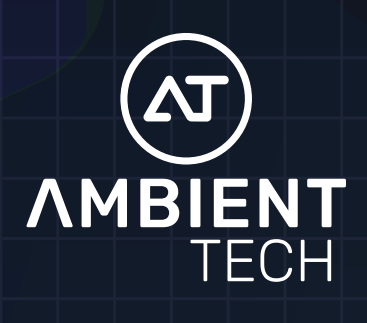

## SmartAir WiFi

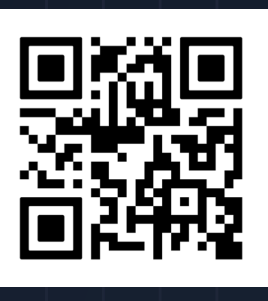

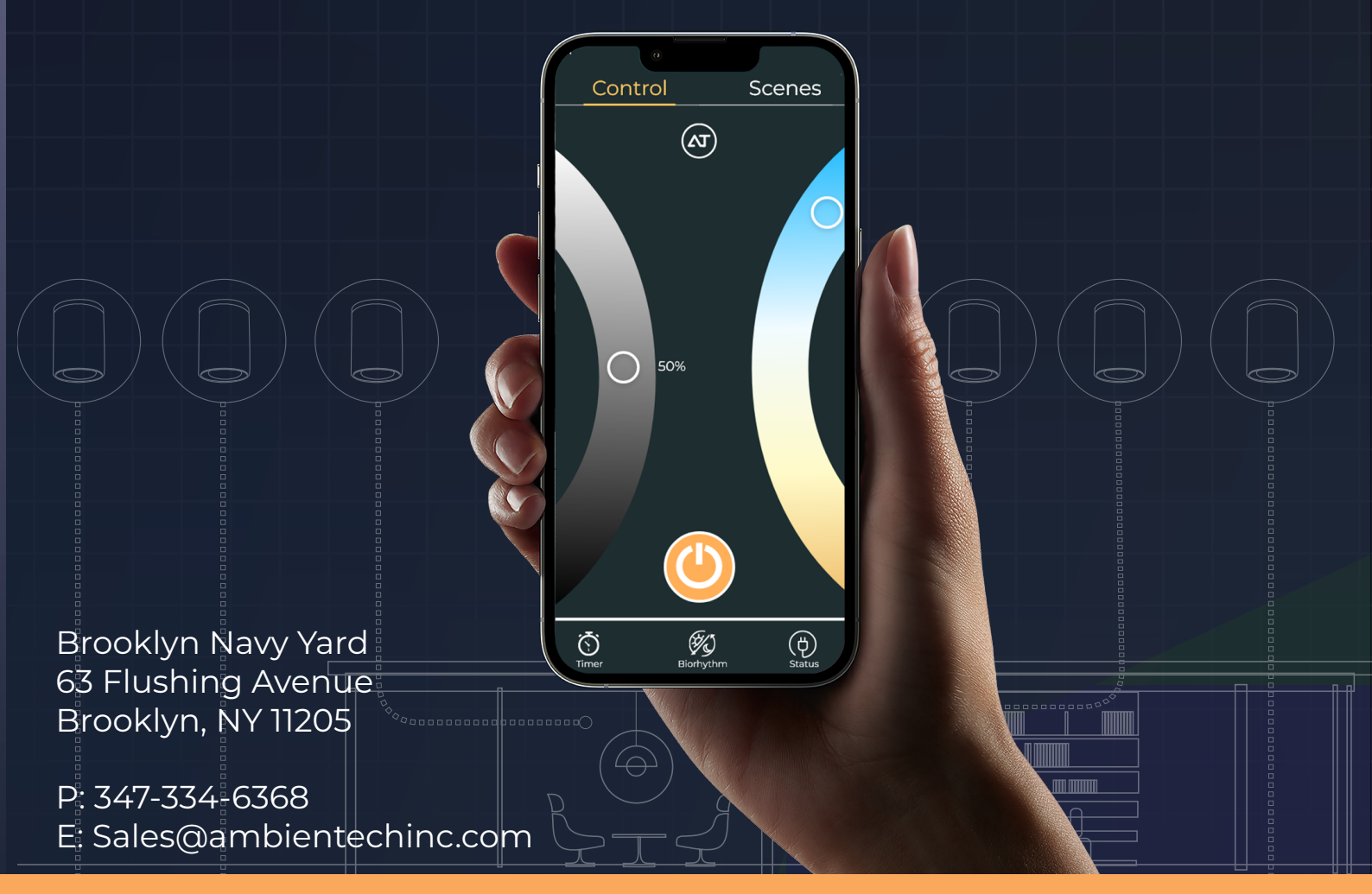

www.ambientechinc.com